Adding a user override for student who needs an extension or more time on a quiz

1. Go into the quiz. Click on the Gear and then on User Overrides.

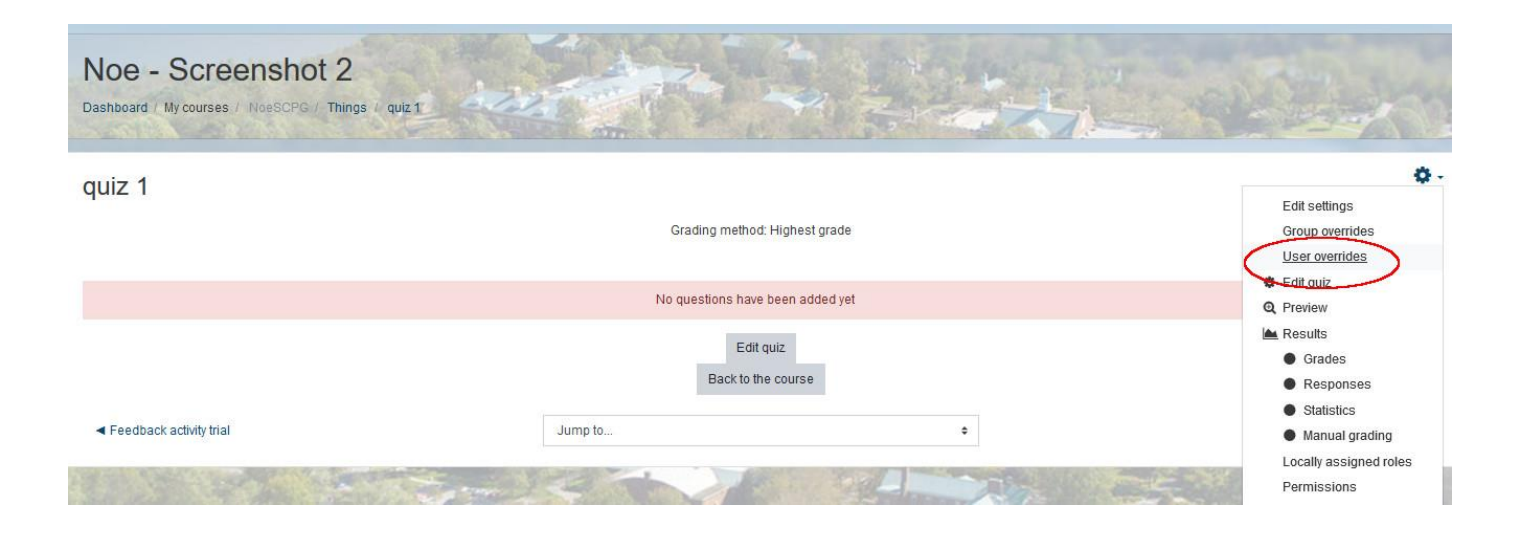

2. Click on the Add a User Override button. The page below appears. Add the name of the student and fill out the form and save it in some fashion to allow the student to get more time on a quiz or to extend the quiz for the student.

| • 🛗 🗌 Enable |
|--------------|
| ¢ ∰ □Enable  |
|              |
|              |
|              |
| and a        |